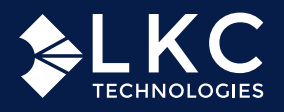

# **RET***eval*<sup>®</sup> **ERG** QUICK REFERENCE GUIDE

### 1. SET UP

- Press the power button.
- 2 Connect the Sensor Strip lead wire as shown below (cable towards the top of device).

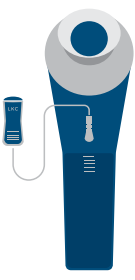

3 Navigate using the joystick to "Settings" and select your "Language" and "Date/Time."

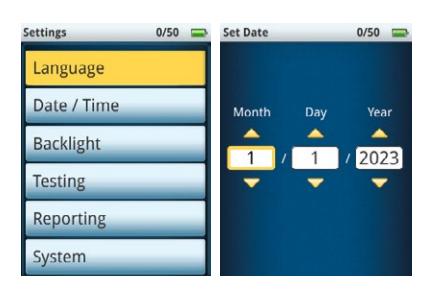

## 2. CONFIGURE DEVICE FOR TESTING

- Choose the testing protocol you'd like to use:
  - Go to "Protocol" then "Change"
  - Choose a protocol from the list, then press "Save"

**TIP:** Candela protocols (ending in cd), should be used with **DILATED** patients. Troland protocols (ending in td) can be used with either **NON-DILATED** or **DILATED** patients.

|   |                                     | 10/30/15, 1:14 PM 0/50 👄 |
|---|-------------------------------------|--------------------------|
| 2 | Select "New Test" on the main menu. | New test                 |
|   |                                     | Results                  |
|   |                                     | Settings                 |
|   |                                     | Protocol                 |
|   |                                     | DR Assessment            |

Use the joystick or patient data barcode application to enter the patient ID and birthdate. You can download the barcode application at lkc.com/barcode.

3

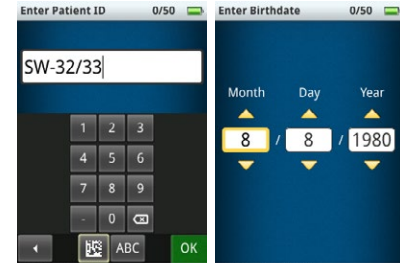

4 Confirm that the protocol, patient ID, and birthdate are correct. Select "Next" to proceed, or select "Change Protocol" to choose a different protocol if needed.

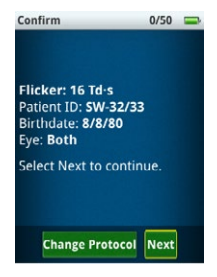

5 Scan the Sensor Strip barcode from packaging.

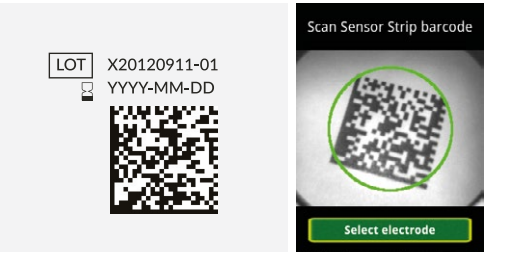

### 3. **PATIENT PREPARATION**

- Apply a pea-sized amount of Nuprep<sup>®</sup> Gel on a clean pad and using a gentle circular motion clean below each eye and temple area where the Sensor Strip will be placed.
- 2 Wipe the area under the lashes with a tissue to ensure that the surface is dry prior to applying the Sensor Strip.

#### PLACE SENSOR STRIPS AND CONNECT CLIP

- Hold the Sensor Strip by the connection tab while placing it as follows:
  - Narrow end of Sensor Strip should line up with middle of pupil
  - Sensor Strip should be about 2 mm below the lower eyelid lash line
  - Avoid hair and eyelashes when applying the Sensor Strip

**TIP:** The Sensor Strip should be visible on the RETeval screen during testing. If it's not, the Sensor Strip placement is likely too far below the eye.

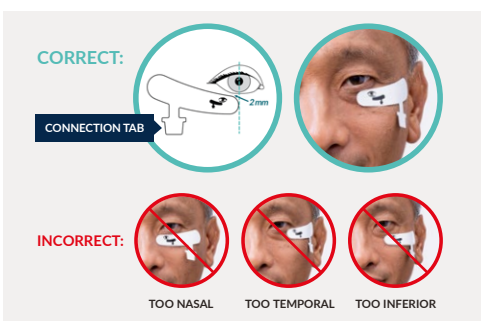

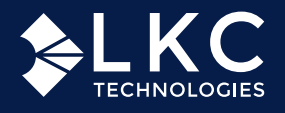

# **RET***eval*<sup>®</sup> **ERG QUICK REFERENCE GUIDE**

2 The screen will present options prior to connecting the Sensor Strip to the Sensor Strip lead wire. "Cancel" will cancel the entire test. "Done OD/OS" will skip all tests of the specified eye. "Skip" allows the user to skip current test step.

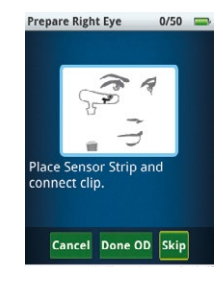

3 Connect the Sensor Strip to the Sensor Strip lead wire. The blue tab should face outwards. The device will verify that your electrode is connected securely, and that the electrode noise is sufficiently small enough to proceed. Select "Next".

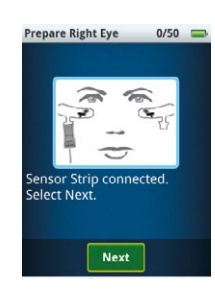

## 5. BEGIN TEST

Place the eye cup of the device so that it rests evenly over the patient's right eye first, if doing a bilateral test. Inform the patient to focus on the red light. Ensure the patient's pupil is located within the green circle shown on the screen. Select "Start test". Device will progress through each step.

**TIP:** For Td protocols, the whole pupil must be visible to the operator. The test will not proceed if it is not visible. Make sure to wait for the blue circle with red crosshatch to appear over the pupil.

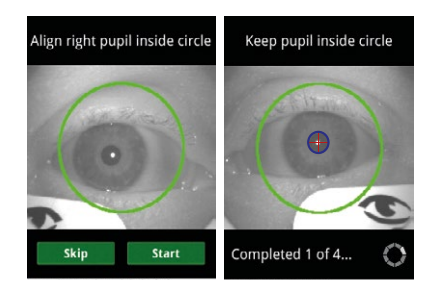

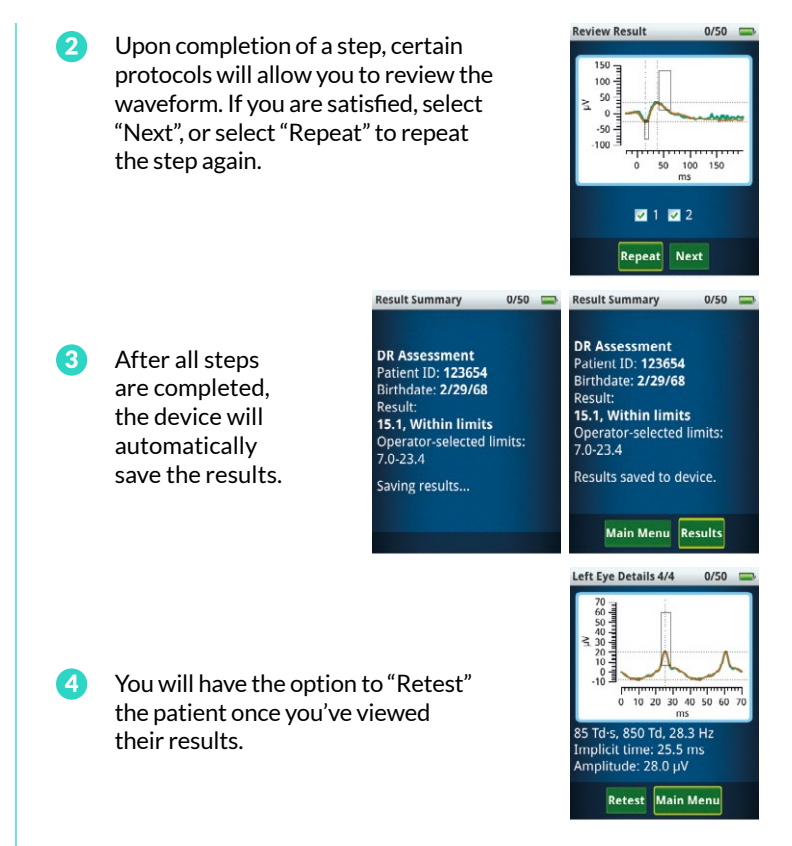

5 Once testing is completed, disconnect the Sensor Strip lead wire. Remove Sensor Strips from patient's face.

## 5. FILE REPORT

1 Connect the RET*eval* device's docking station to your computer using the USB cable. Set the RET*eval* device in the docking station. Be sure to properly dock your device to avoid damage: lkc.com/docking. On your computer, the RET*eval* device will show as an external drive. The PDF reports are located in the "Reports" folder. Report filenames have three parts: patient ID, date of birth (YYMMDD), and testing date (YYMMDDHHMMSS).

## 7. CLEAN DEVICE

Clean the eyecup and Sensor Strip lead between patients. The RET*eval* device exterior can be cleaned with either 70% isopropyl alcohol or alkyl dimethyl benzyl ammonium chloride.

Reordering Sensor Strips? Please visit LKC's online store at **store.lkc.com.** 

LKC Technologies, Inc. t: +1 301.840.1992 | e: support@lkc.com | www.lkc.com

6

Refer to User Manual for instructions for use.

© 2025 LKC Technologies Part #: 96-047 Rev-D MM-011 Rev 1 6/2025